## 7-3. 3D モデルデータ作成

ここでは、縦横断測量のデータをもとに 3D モデルを自動作成し、3D ビューで確認、LandXML 形式で出力する方法についてご説明いたしま す。

現場データ起動後の画面からご説明します。 はじめに、サンプルデータを開きます。 [ファイル] – [開く] を選択します。 現場を開くウィンドウが表示されますので、[ONZ ファイル] をクリ ックし、sampledata フォルダー内の「3D モデルデータ作成.onz」を 選択後、[開く] をクリックします。

確認メッセージは、[はい]をクリックします。

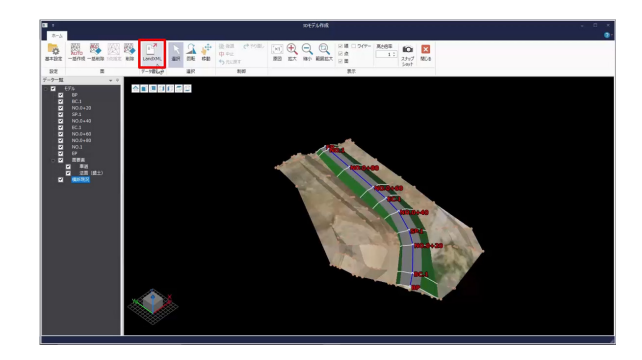

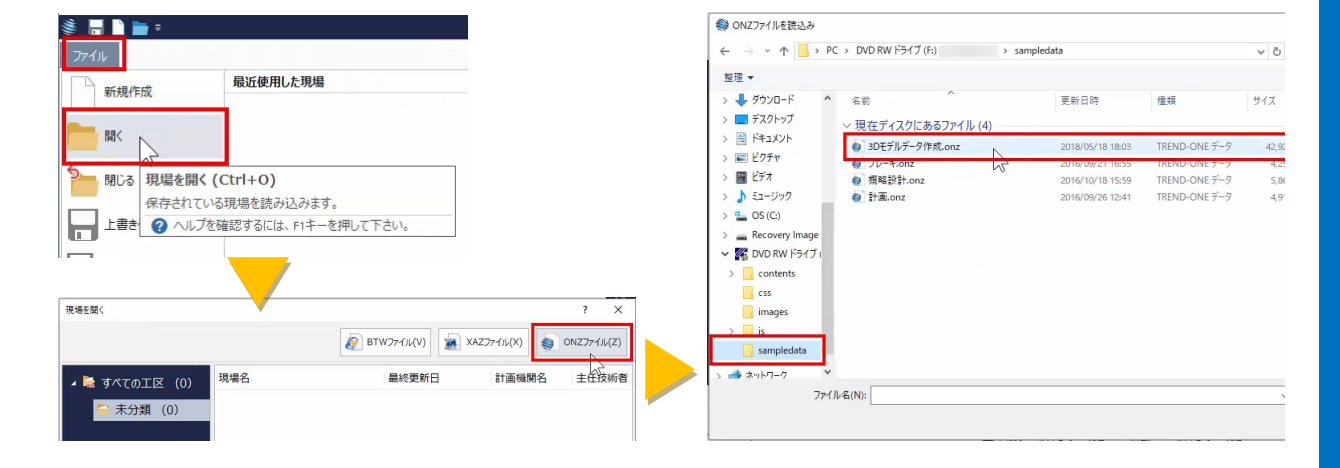

## 縦横断測量を起動します。

[路線縦横断] – [縦横断測量]を選択します。

[縦横断測量] 作業データ画面が表示されます。

作業データ名「縦横断測量 1」をダブルクリックします。

[縦横断測量] が起動し、[横断条件] ステージが表示されます。

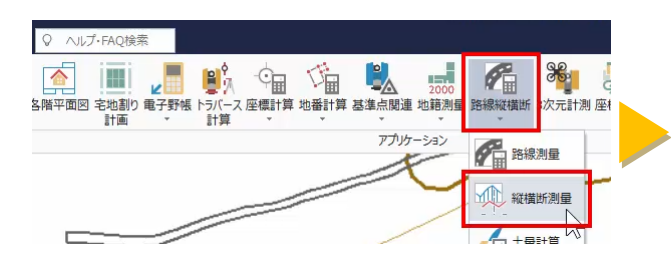

作業の選択 共通 Q ヘルプ・FAQ検索 •**•** 現場 座標管理 地番管理 メイン 77 ⑦ √ □ 6 新規作成 名称変更 コピー ロック 縦横断測量 💀 グループ設定 作成日時 A 作業データ名 すべて(1) 縦横断測量1 2018/05/08 18:56 ۲ 未分類 (1)

ます

横断現況

横断計画

横断計画を確認しましょう。

[横断計画] ステージを選択します。

[横断計画] ステージに切り替わります。

画面右、平面表示ウィンドウでは、横断計画データ、接続線が平面表示され、現在選択中の断面とその前後を原図領域として表示します。 横断線をクリックすると、断面を切り替えることができます。 また、画面右下[表示設定]をクリックすると、表示に関する設定を おこなうことが可能です。 表示設定ウィンドウは、[キャンセル]をクリックします。

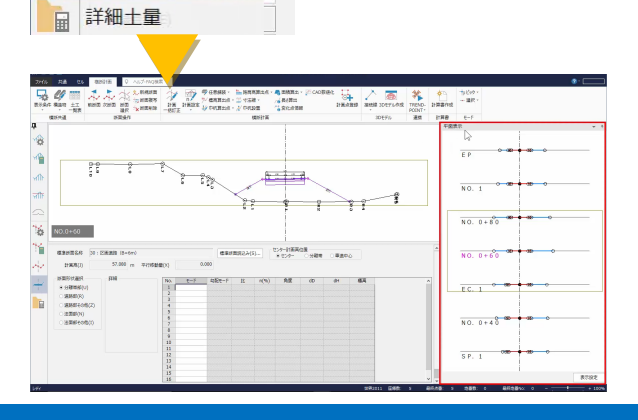

## 接続線を追加しましょう。

[接続線] – [追加] を選択し、隣接する断面の構成点を 2 点クリックすると、接続線が追加されます。

同じ断面間で繰り返し追加することで、面が作成されます。

[接続線] – [削除] を選択し、接続線をクリックすると、接続線が 削除されます。

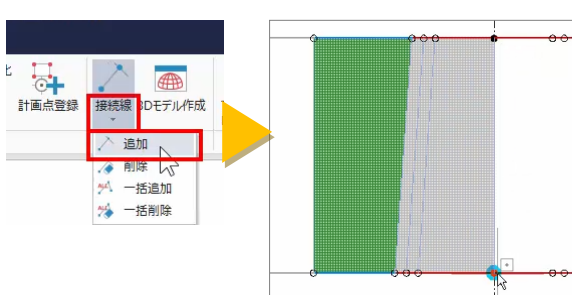

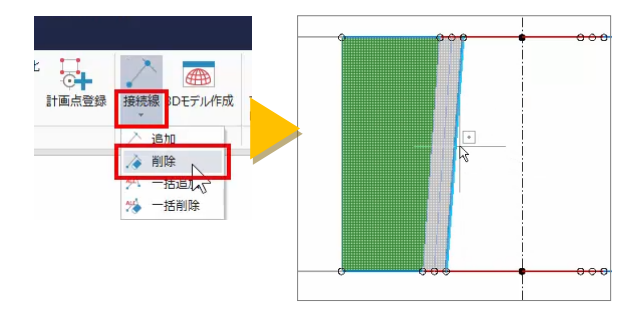

ここでは、一括で接続線を作成します。 [接続線] – [一括追加]をクリックします。 確認メッセージは、[はい]をクリックします。 作成済みの接続線が削除され、接続線が自動作成されます。

3D モデルを作成しましょう。 [3D モデル作成] をクリックします。 3D モデル作成ウィンドウが表示されます。 対応する路線データ、ここでは「路線測量 1」を選択して、[OK] をク リックします。

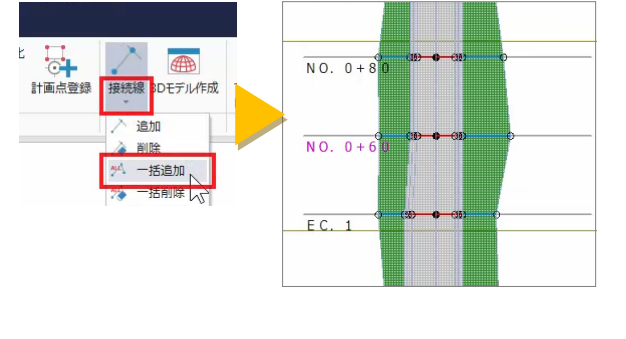

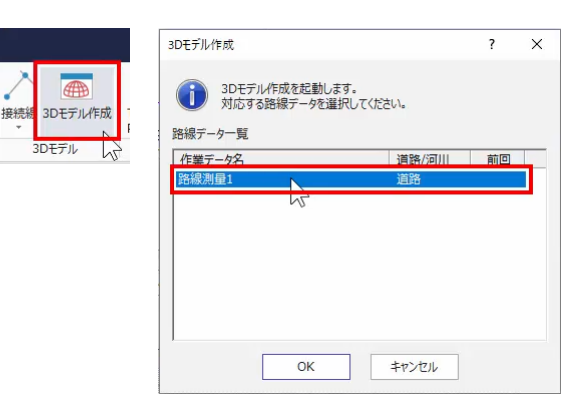

3D モデル作成ウィンドウが表示され、画面左にデータ一覧、右に 3D ビューが表示されます。 データー覧で、各グループのチェックボックスをクリックすると、表 示・非表示を切り替えることができます。 ここでは、[横断現況]をクリックして、OFF にします。 また、グループ上で右クリックすると、グループの編集や削除、要素 の削除などが可能です。

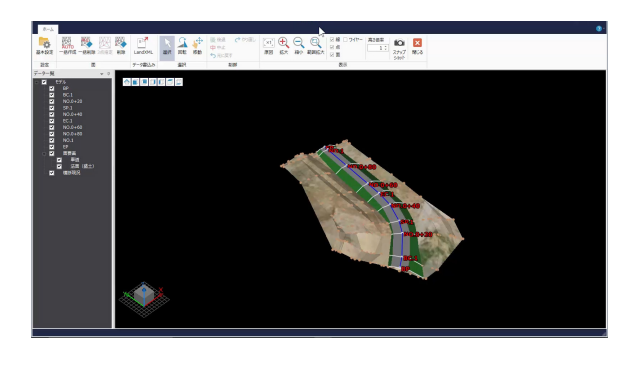

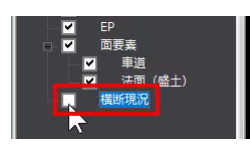

3D ビューでは、左上のアイコンを利用して、前面・背面・右面など、 簡単に視点を変更することができます。 拡大や縮小、視点を変更して、3D モデルを確認しましょう。 画面でのマウス操作の詳細につきましては、「測量 CAD DVD」をご確 認ください。

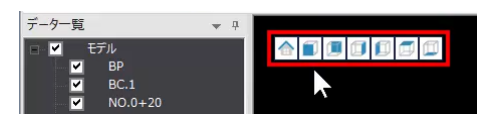

退 (ややり直)

に戻す

制御

木-1

-

基本設定

設定

基本設定

現場名(G)

色設定

✓ 裏面を描画しない(B)

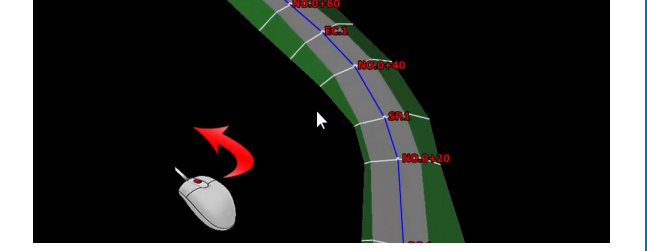

[×1] 🕂 🔍 🔍

括作成 一括削除 3点指定 削除

面

(感十)

外作成

OK

座標系設定

鉛直原子:

水平座標系(H):

座標系を設定してください。

座標系名称(N): CRS-1 測地原子(G):

3Dモデルデ

原図 拡大 縮小 範囲拡大 🔽 面

図線 □ ワイヤー

表

지불

LandXML

一夕書込み

-

基本設定

設定。

座標系設定(T).

)日本測地系2000

• 日本測地系2011 ○日本測地系

TPとの標高差(D):

平面直角座標系第VI系

T.P

0.0000 m

基準面名(B):

高さ倍率

Ĩ

選択

回転 移動

×

括作成 一括削除 3点指定 削除

面

選択

1 ‡

10 x

スナップ 閉じる

SANT

後後退 +

中中止

う元に戻す

? ×

選択(S)..

制御

[表示] グループでは、拡大・縮小のほか、[線] や [点] をクリック し、表示・非表示を切り替えることができます。

盛土、切土など、高さが確認しづらい場合には、「高さ倍率」の三角ボ タンをクリックして調整します。

また、[スナップショット] をクリックすると、3D ビューに表示中の 3D モデルを画像として出力することが可能です。

スナップショットウィンドウは、[キャンセル]をクリックします。 [面] グループでは、面の作成、削除が可能です。

LandXML を出力しましょう。

データー覧で、出力する要素を選択します。

ここでは、[横断現況] をクリックして、ON にします。

[基本設定]をクリックして、LandXMLに出力する現場名、座標系を 設定します。

ここでは、[座標系設定]をクリックし、測地原子[日本測地系 2011]、 水平座標系 [平面直角座標系第VI系]を選択します。

設定後、[OK] をクリックします。

基本設定ウィンドウは、[OK]をクリックします。

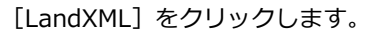

出力設定ウィンドウが表示されます。

3次元設計データ交換標準(案)1.1形式で出力する場合は、 [「LandXML1.2 に準じた 3 次元設計データ交換標準(案)」に準拠] のチェックを ON にします。

チェックを OFF にすると、LandXML1.2 形式で出力します。

現場情報、座標データの出力の有無、路線・縦横断情報を設定します。 ここでは、[路線名] に「サンプル路線」と入力後、[OK] をクリック します。

保存するフォルダー、ここでは [デスクトップ] を選択し、ファイル 名に「サンプル 3D モデルデータ」と入力後、[保存] をクリックしま す。

確認メッセージは、[OK] をクリックします。

以上で、縦横断測量のデータをもとに 3D モデルを自動作成し、3D ビ ューで確認、LandXML 形式で出力する方法についてのご説明を終了い たします。

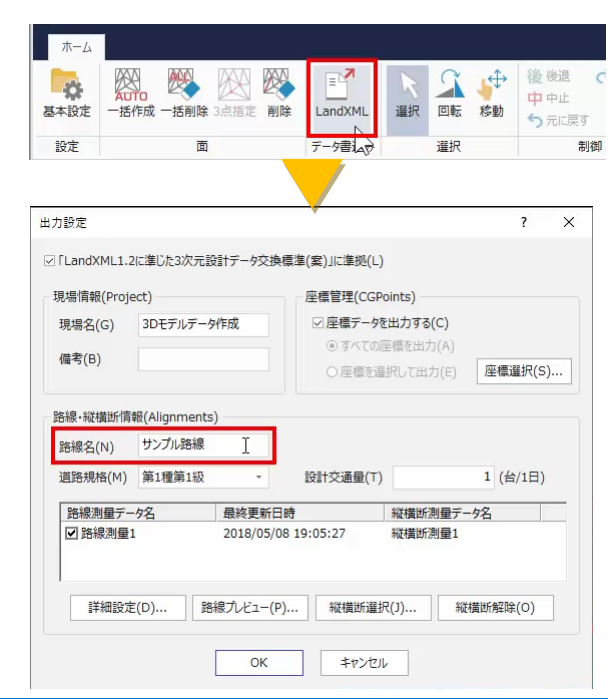